# **CIS294 Course Project**

# Background

You are a cybersecurity analyst that are tasked to an Apache web server log file and to analyze pcap file.

An Apache log file will consist HTTP requests made to the web server to the /logs/access.log file. An example is:

# 193.19.118.8 - - [30/Sep/2015:14:47:16 -0400] "GET /admin/ HTTP/1.0" 404 162 "-" "Mozilla/5.0 (Windows NT 6.1; Win64; x64; rv:30.N) Gecko/20110302 Firefox/30.0"

Cybersecurity professionals often use Wireshark to break down packets of data being transferred across different networks. The user can search and filter for specific packets of data and analyze how they are transferred across their network. These packets can be used for analysis on a real-time or offline basis.

# **Required Equipment**

- Kali Linux VM or online <u>https://bellard.org/jslinux/</u>
- Wireshark installed on Kali Linux, Windows 10 VM, or own PC

## Instructions

- Download the CIS294CP Files.zip from iCampus Course Project to your PC Desktop.
- Unzip the file. There will be two files.
- The CIS294CP.txt is for Part 1 Log Analysis.
- The CIS294CP.pcapng file is for Part 2 PCAP Analysis.

# Part 1 Log Analysis

Analyze the log file using terminal. Each correct answer/screenshot is worth 2.5 points each.

1. How many entries in the log?

10,000

2. Insert a screenshot showing the result.

3. How many different IP addresses reached the server?

```
1,753
```

4. Insert a screenshot showing the result.

```
(kali@kali)-[~/Desktop]
_$ awk '{print $1}' CIS294CP.txt | sort | uniq -c | sort -rn | wc -l
1753
```

5. Which IP address reached the server the most?

```
66.249.73.135
```

6. Insert a screenshot showing the result.

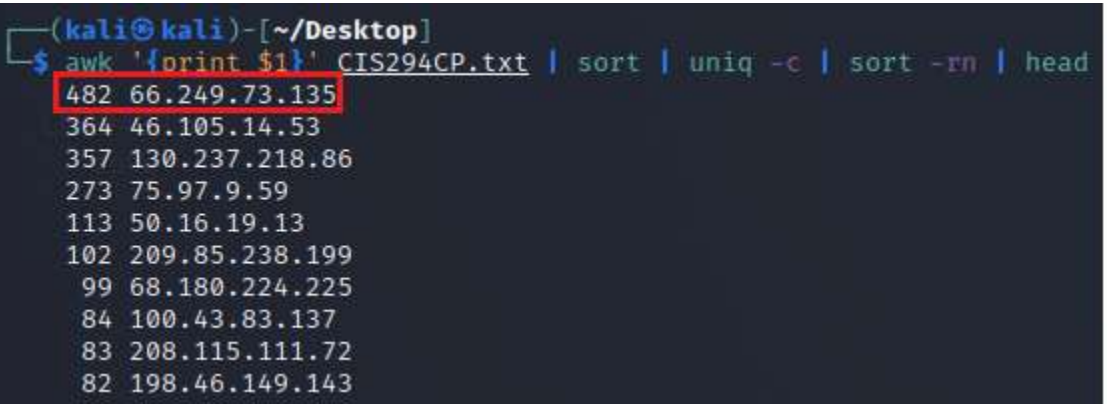

7. How many times did the IP address with the most entries reached the server?

482 times

8. Insert a screenshot showing the result.

```
(kali@kali)-[~/Desktop]
    grep '66.249.73.135' CIS294CP.txt | wc -l
482
```

9. How many HTTP 200 status code are listed?

```
9126
```

10.Insert a screenshot showing the result.

```
(kali@kali)-[~/Desktop]
    grep -w 'HTTP/1.*" 200' CIS294CP.txt | wc -l
9126
```

11. How many HTTP page not found code are in the log?

```
213
```

12.Insert a screenshot showing the result.

```
(kali@kali)-[~/Desktop]
    grep -w 'HTTP/1.*" 404' CIS294CP.txt | wc -l
213
```

13.Which IP address was accessing robots.txt files the most times?

```
208.115.111.72
```

14.Insert a screenshot showing the result.

```
(kali@kali)-[~/Desktop]
$ grep "robots.txt" CIS294CP.txt | awk '{print $1}' | sort | uniq -c | sort -rn
10 208.115.111.72
8 208.115.113.88
7 144.76.95.39
```

15.What was the most common article that was retrieved?

### favicon.ico

16.Insert a screenshot showing the result.

```
(kali@kali)-[~/Desktop]

-$ awk '{print $7}' CIS294CP.txt | sort | uniq -c | sort -rn | head

807 /favicon.ico

546 /style2.css

538 /reset.css

533 /images/jordan-80.png

516 /images/web/2009/banner.png

488 /blog/tags/puppet?flav=rss20

224 /projects/xdotool/

217 /?flav=rss20

197 /

180 /robots.txt
```

17.What is the second most common iPhone iOS version used?

iPhone iOS 7.0.4

18.Insert a screenshot showing the result.

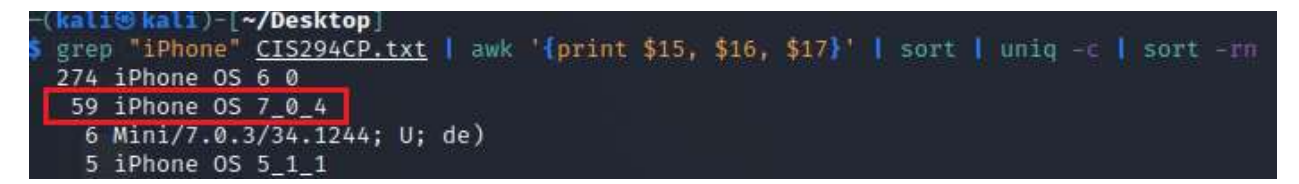

19. How long did the log file last? In seconds

298,859 seconds

20.Insert a screenshot showing the result.

| -(kali   | <pre>leadileadileadileadileadileadileadileadi</pre> |          |      |         |      |
|----------|-----------------------------------------------------|----------|------|---------|------|
| Ls awk   | 'Iprint \$4, \$5}' CIS29                            | 94CP.txt | sort | uniq -c | head |
| 2        | [17/May/2015:10:05:00                               | +0000]   |      |         |      |
| 3        | [17/May/2015:10:05:03                               | +0000]   |      |         |      |
| 1        | [17/May/2015:10:05:04                               | +0000]   |      |         |      |
| 1        | [17/May/2015:10:05:06                               | +0000]   |      |         |      |
| 1        | [17/May/2015:10:05:07                               | +0000]   |      |         |      |
| 1        | [17/May/2015:10:05:08                               | +0000]   |      |         |      |
| 1        | [17/May/2015:10:05:10                               | +0000]   |      |         |      |
| 2        | [17/May/2015:10:05:11                               | +0000]   |      |         |      |
| 1        | [17/May/2015:10:05:12                               | +0000]   |      |         |      |
| 1        | [17/May/2015:10:05:13                               | +0000]   |      |         |      |
|          |                                                     |          |      |         |      |
| r-(kali  | <pre>limetable kali)-[~/Desktop]</pre>              |          |      |         |      |
| └─\$ awk | '{print \$4, \$5}' <u>CIS29</u>                     | 94CP.txt | sort | uniq -c | tail |
| 3        | [20/May/2015:21:05:48                               | +0000]   |      |         |      |
| 2        | [20/May/2015:21:05:50                               | +0000]   |      |         |      |
| 1        | [20/May/2015:21:05:52                               | +0000]   |      |         |      |
| 3        | [20/May/2015:21:05:53                               | +0000]   |      |         |      |
| 1        | [20/May/2015:21:05:54                               | +0000]   |      |         |      |
| 3        | [20/May/2015:21:05:55                               | +0000]   |      |         |      |
| 1        | [20/May/2015:21:05:56                               | +0000]   |      |         |      |
| 2        | [20/May/2015:21:05:57                               | +0000]   |      |         |      |
| 1        | [20/May/2015:21:05:58                               | +0000]   |      |         |      |
| 2        | [20/May/2015:21:05:59                               | +0000]   |      |         |      |

From: Sunday, May 17, 2015 at 10:05:00 am To: Wednesday, May 20, 2015 at 9:05:59 pm

#### Result: 3 days, 11 hours, 0 minutes and 59 seconds

The duration is 3 days, 11 hours, 0 minutes and 59 seconds

Or 3 days, 11 hours, 59 seconds

#### Alternative time units

3 days, 11 hours, 0 minutes and 59 seconds can be converted to one of these units:

- 298,859 seconds
- · 4980 minutes (rounded down)
- 83 hours
- · 3 days (rounded down)
- 0.95% of 2015

# Part 1 Log Analysis Extra Credit

For extra ten points (5 points for each correct submission), answer and submit a screenshot for the following

1. Which IP address and on what date had the most entries?

75.97.9.59 had the most entries(197) in a single day which occurred on Monday, May 18, 2015 and was the 4th most reoccurring IP in the entire log with 273 total entries. 130.237.218.86 had the second most entries(183) in a single day on Wednesday, May 20, 2015 and was the 3rd most reoccurring IP total(357) in the entire log. 66.249.73.135 took third place for most entries in a single day with 180 entries on Monday, May 18, 2015 and reached the server 482 times total within the 3 days, 11 hours, and 59 seconds of the(entire) log file.

2. Insert a screenshot showing the result.

| <pre>(kali@ kali)-[~/Desktop] grep "17/May/2015" CIS294CP.txt   awk '{print \$1}'   sort   uniq -c   sort -rn   head 78 66.249.73.135 58 66.55.213.73 58 46.105.14.53 52 50.139.66.106 41 144.76.194.187 38 67.61.65.249 37 111.199.235.239 34 122.166.142.108 27 65.55.213.74 26 99.252.100.83</pre>                                   |
|----------------------------------------------------------------------------------------------------|
| <pre>(kali@ kali)-[~/Desktop] grep "18/May/2015" CIS294CP.txt   awk '{print \$1}'   sort   uniq -c   sort -rn   head 197 75.97.9.59 180 66.249.73.135 135 46.105.14.53 50 86.76.247.183 42 50.16.19.13 41 199.168.96.66 40 210.13.83.18 40 209.85.238.199 33 80.108.25.232 33 59.163.27.11</pre>                                        |
| <pre>(kali@kali)-[~/Desktop]   grep "19/May/2015" CIS294CP.txt   awk '{print \$1}'   sort   uniq -c   sort -rn   head   174 130.237.218.86   104 66.249.73.135     87 46.105.14.53     67 75.97.9.59     50 14.160.65.22     43 93.17.51.134     39 183.179.22.186     39 115.112.233.75     38 24.11.96.184     35 193.244.33.47</pre> |
| <pre>(kali@ kali)-[~/Desktop] grep "20/May/2015" CIS294CP.txt   awk '{print \$1}'   sort   uniq -c   sort -rn   head 183 130.237.218.86 120 66.249.73.135 84 46.105.14.53 37 89.107.177.18 37 184.66.149.103 34 204.62.56.3 34 200.31.173.106 33 38.99.236.50 32 68.180.224.225</pre>                                                   |

CIS294 Course Project

# Part 2 Pcap Analysis

Use the **CIS294CP.pcapng** file from the **CIS294CP Files** folder on your Windows 10 VM or the host PC that has Wireshark installed. Analyze the pcapng file. Each correct answer/screenshot is worth 2.5 points each.

1. How many ping requests were sent in the capture?

| • |
|---|
|   |

#### 2. Insert a screenshot showing the result in Wireshark. licmp No. Time Source Destination Protocol Lengi Info 7 12, 196737607 10.0.2.15 ICMP 98 Echo (ping) reply 18.0.2.22 id=0x0841, seg=1/256, ttl=128 (request in 4) 8 13 209235817 10.0.2.22 ICMP 98 Echo (ping) request id=0x0841, seq=2/512, ttl=64 (reply in 9) 10.0.2.15 id=0x0841, seq=2/512, ttl=128 (request in 8) 9 13.209557789 ICMP 10.0.2.15 10.0.2.22 98 Echo (ping) reply 98 Echo (ping) request id=0x6841, seq=3/768, ttl=64 (reply in 11) 10 14.233249758 10.0.2.22 10.0.2.15 TOMP 11 14.233768129 10.0.2.15 ICMP 98 Echo (ping) reply id=0x6841, seq=3/768, ttl=128 (request in 10) 16.0.2.22 98 Echo (ping) request id=8x8841, seq=4/1824, ttl=64 (reply in 13) 12 15.248605631 10.0.2.22 10.0.2.15 ICMP 13 15.248936891 10.0.2.15 ICMP 98 Echo (ping) reply id=0x0841, seq=4/1024, ttl=128 (request in 12) 10.0.2.22 98 Echo (ping) request id=8x6841, seq=5/1280, ttl=64 (reply in 15) 14 16.273077068 10.0.2.22 ICMP 18.0.2.15 98 Echo (ping) reply 15 16.273407477 10.0.2.15 16.6.2.22 TEMP id=0x0841, seq=5/1280, ttl=128 (request in 14)

3. From what IP address did the ping request originate from?

ICMP

10.0.2.22

17 17 296626187 10.0.2.22

19 17.296904299 10.0.2.15

4. Insert a screenshot showing the result in Wireshark.

10.0.2.15

10.0.2.22

|     | Icmp            |           |             |          |            |        |         |            |            |                           |
|-----|-----------------|-----------|-------------|----------|------------|--------|---------|------------|------------|---------------------------|
| No. | Time            | Source    | Destination | Protocol | Lengt Info |        |         |            |            |                           |
|     | 4 12.196178825  | 10.0.2.22 | 10.0.2.15   | ICMP     | 98 Echo    | (ping) | request | 1d=8x8841, | seq=1/256, | ttl=64 (reply_in_7)       |
| -   | 7 12.196737697  | 18.0.2.15 | 10.0.2.22   | ICNP     | 98 Echo    | (ping) | reply   | 1d=0x0841, | seq=1/256, | ttl=128 (request in 4)    |
|     | 8 13.209235817  | 10.0.2.22 | 10.0.2.15   | ICMP     | 98 Echo    | (ping) | request | id=0x0841, | seq=2/512, | ttl=64 (reply in 9)       |
|     | 9 13.209557789  | 18.0.2.15 | 10.0.2.22   | ICMP     | 98 Echo    | (ping) | reply   | id=0x0841, | seq=2/512, | ttl=128 (request in 8)    |
|     | 10 14.233249758 | 18.8.2.22 | 10.0.2.15   | ICMP     | 98 Echo    | (ping) | request | id=0x0841, | seq=3/768, | ttl=64 (reply in 11)      |
|     | 11 14.233768129 | 10.0.2.15 | 10.0.2.22   | ICMP     | 98 Echo    | (ping) | reply   | id=0x0841, | seq=3/768, | ttl=128 (request in 10)   |
|     | 12 15.248605631 | 18.0.2.22 | 10.0.2.15   | ICMP     | 98 Echo    | (ping) | request | id=0x0841, | seq=4/1024 | , ttl=64 (reply in 13)    |
|     | 13 15,248936891 | 10.0.2.15 | 10.0.2.22   | ICMP     | 98 Echo    | (ping) | reply   | id=0x0841, | seq=4/1024 | , ttl=128 (request in 12) |
|     | 14 16,273077068 | 18.8.2.22 | 10.0.2.15   | ICMP     | 98 Echo    | (ping) | request | id=0x0841, | seq=5/1280 | , ttl=64 (reply in 15)    |
|     | 15 16.273407477 | 10.0.2.15 | 10.0.2.22   | ICMP     | 98 Echo    | (ping) | reply   | 1d=0x0B41, | seq=5/1280 | , ttl=128 (request in 14) |
|     | 17 17.296626187 | 10.0.2.22 | 10.0.2.15   | ICMP     | 98 Echo    | (ping) | request | 1d=0x0841, | seq=6/1536 | , ttl=64 (reply in 19)    |
| L   | 19 17.296904299 | 18.0.2.15 | 10.0.2.22   | ICMP     | 98 Echo    | (ping) | reply   | id=0x0841, | seq=6/1536 | , ttl=128 (request in 17) |

98 Echo (ping) reply

98 Echo (ping) request id=8x9841, seq=6/1536, ttl=64 (reply in 19)

id=0x0841, seq=6/1536, ttl=128 (request in 17)

5. What is the IP address of the device associated with 08:00:27:4b:e3:60?

10.0.2.15

6. Insert a screenshot showing the result in Wireshark.

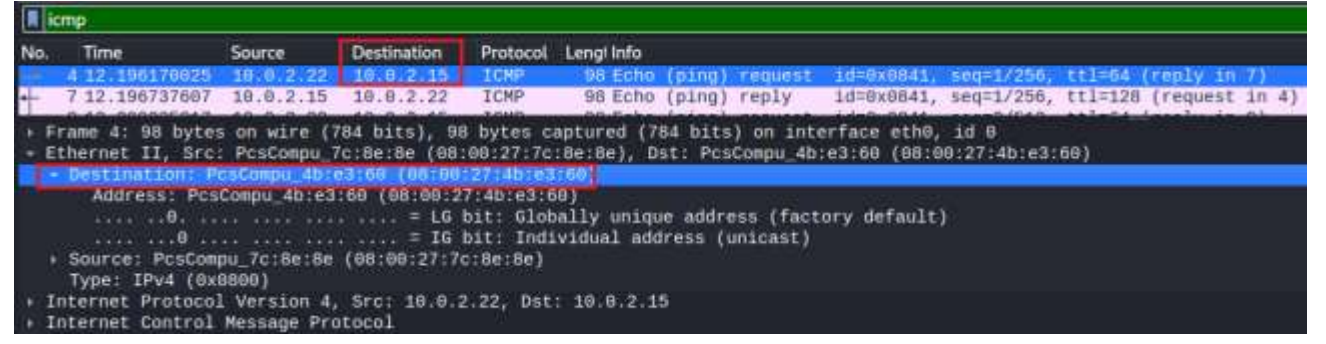

7. What version of Internet Group Management Protocol is in use?

## **IGMP Version 3**

## 8. Insert a screenshot showing the result in Wireshark.

|     | gmp                                                                                                    |                                                                                       |                                            |                                  |                                                                                                    |
|-----|----------------------------------------------------------------------------------------------------|---------------------------------------------------------------------------------------|--------------------------------------------|----------------------------------|----------------------------------------------------------------------------------------------------|
| No: | Time                                                                                                    | Source                                                                                | Destination                                | Protocol                         | Lengt Info                                                                                                    |
|     | 1 226.987679494                                                                                                    | 18.0.2.15                                                                             | 224.6.0.22                                 | 16MPv3                           | 60 Membership Report / Leave group 224.0.0.252                                                                  |
|     | 1_ 226.995032982<br>1_ 226.995788335                                                                                                    | 18.0.2.15                                                                             | 224.0.0.22                                 | IGMPv3<br>IGMPv3                 | 68 Membership Report / Join group 224.0.0.252 for any<br>60 Membership Report / Leave group 224.0.0.252         |
| • • | rame 1108: 60 by<br>thernet II, Src:<br>nternet Protocol                                                                                                    | tes on wire<br>PcsCompu_4<br>Version 4.                                               | (480 bits),<br>b:e3:60 (08:<br>Src: 10 0 2 | 60 byte:<br>00:27:4b<br>,15, Dst | s captured (480 bits) on interface eth0, id 0<br>:e3:60), Dst: IPv4mcast_16 (01:60:5e:00:00:16)<br>: 224.0.0.22 |
|     | nternet Group Ma<br>[IGMP Version;<br>Type: Membershi<br>Reserved: 00<br>Checksum: 0xfa0<br>[Checksum Statu<br>Reserved: 0000<br>Num Group Record<br>Sroup Record : | nagement Pr<br>3]<br>p Report (0<br>11 [correct]<br>is: Good]<br>ds: 1<br>224.0.0.252 | x22)<br>Change To                          | Include                          | Mode:                                                                                                    |

- 9. What is the name of the host located at 10.0.2.22?
  - kali

## **10.Insert a screenshot showing the result in Wireshark.**

|     | 438 90.751235246                                                                                                    | 10.0.2.22                                                                                                    | 10.0.2.3                                                            | DHCP 347 | DHCP R    | lequest - | Transaction | 1D 0xa823310c |
|-----|----------------------------------------------------------------------------------------------------|----------------------------------------------------------------------------------------------------|---------------------------------------------------------------------|----------|-----------|-----------|-------------|---------------|
|     | 440 90.752764111                                                                                                    | 10.0.2.3                                                                                                    | 10.0.2.22                                                           | DHCP 596 | DHCP A    | CK -      | Transaction | ID 0xa823310c |
|     | 1438 368.017532721                                                                                                    | 10.0.2.22                                                                                                    | 10.0.2.3                                                            | DHCP 347 | 2 DHCP R  | Request - | Transaction | ID 0xa823310c |
|     | 1439 368,020489865                                                                                                    | 10.0.2.3                                                                                                    | 10.0.2.22                                                           | DHCP 596 | DHCP A    | - CK      | Transaction | ID 0xa823310c |
|     | 1540 636.656977939                                                                                                    | 10.0.2.22                                                                                                    | 10.0.2.3                                                            | DHCP 343 | 2 DHCP R  | lequest - | Transaction | ID 0xa823310c |
|     | 1541 636.659339563                                                                                                    | 10.0.2.3                                                                                                    | 10.0.2.22                                                           | DHCP 596 | DHCP A    | - CK      | Transaction | ID 8xa823318c |
|     | 1583 893.665113499                                                                                                    | 10.0.2.22                                                                                                    | 10.0.2.3                                                            | DHCP 342 | Z DHCP R  | lequest - | Transaction | ID 0xa823310c |
|     | 1584 893.667053707                                                                                                    | 10.0.2.3                                                                                                    | 10.0.2.22                                                           | DHCP 590 | DHCP A    | CK -      | Transaction | ID 0xa823310c |
|     | 1755.4785.8685667                                                                                                    | 18.8.2.22                                                                                                    | 10,0,2,3                                                            | DHCP 342 | P. OHCP R | lequest - | Transaction | ID 8x22f8a847 |
| 11. | User Datagram Protoco<br>Dynamic Host Configur<br>Message type: Boot<br>Hardware address le<br>Hops: 0<br>Transaction ID: 0xa<br>Seconds elapsed: 0<br>Bootp flags: 0x0000<br>Client IP address:<br>Your (client) IP ad<br>Next server IP addr<br>Relay agent IP addr<br>Client MAC address:<br>Client MAC address:<br>Client hardware add<br>Server host name no<br>Boot file name not<br>Magic cookie: DHCP<br>• Option: (12) Host N<br>Length: 4<br>Host Name: kali | 1, Src Port: 68, Ds<br>ation Protocol (Req<br>Request (1)<br>sngth: 6<br>1823310c<br>8 (Unicast)<br>10.0.2.22<br>ddress: 0.0.0.0<br>ress: 0.0.0.0<br>ress: 0.0.0<br>ress: 0.0.0<br>ress: 0.0.0<br>ress: 0.0.0<br>ress: 0.0.0<br>ress: 0.0.0<br>ress: 0.0.0<br>ress: 0.0.0<br>ress: 0.0.0<br>ress: 0.0<br>ress: 0.0.0<br>ress: 0.0<br>ress: 0.0 | t Port: 67<br>Jest)<br>(08:00:27:7c:8e:8e)<br>000000000000000<br>t) |          |           |           |             |               |

## What is the IP address of the DHCP server?

10.0.2.3

12.Insert a screenshot showing the result in Wireshark.

| No. | Time                                                                                                    | Source                                                                                                    | Destination                                         | Protocol  | Length Info    |           |             |               |
|-----|----------------------------------------------------------------------------------------------------|----------------------------------------------------------------------------------------------------|-----------------------------------------------------|-----------|----------------|-----------|-------------|---------------|
| F   | 439 90.751235246                                                                                                    | 10.0.2.22                                                                                                    | 10.0.2.3                                            | DHCP      | 342 DHCP Re    | quest 🕞   | Transaction | ID 0xa823310c |
|     | 440 90.752764111                                                                                                    | 10.0.2.3                                                                                                    | 10.0.2.22                                           | DHCP      | 590 DHCP AC    | ек –      | Transaction | ID 0xa823318c |
|     | 1438 368.017532721                                                                                                    | 10.0.2.22                                                                                                    | 10.0.2.3                                            | DHCP      | 342 DHCP Re    | quest -   | Transaction | ID 0xa823310c |
|     | Frame 440: 590 bytes                                                                                                    | on wire (4728 bits)                                                                                                    | , 590 bytes captured                                | (4720 bit | s) on interfac | ce eth0,  | id 0        |               |
|     | Ethernet II, Src: Po                                                                                                    | sCompu_c1:84:ca (08:                                                                                                    | 00:27:c1:84:ca), Dst:                               | PesCompu  | _7c:8e:8e (68  | :00:27:70 | :8e:8e)     |               |
|     | Internet Protocol Ve                                                                                                    | rsion 4, Src: 10.0.2                                                                                                    | .3. Dst: 10.0.2.22                                  |           |                |           |             |               |
|     | User Datagram Protoc                                                                                                    | ol, Src Port: 67, Ds                                                                                                    | t Port: 68                                          |           |                |           |             |               |
|     | Dynamic Host Configu                                                                                                    | ration Protocol (ACK                                                                                                    | <b>a</b>                                            |           |                |           |             |               |
|     | Message type: Boot<br>Hardware type: Eth<br>Hardware address 1<br>Hops: 0<br>Transaction ID: 89<br>Seconds elapsed: 0<br>Bootp flags: 0x006<br>Client IP address<br>Your (client) IP address<br>Your (client) IP add<br>Relay agent IP add<br>Client MAC address<br>Client hardware an<br>Server host name no<br>Magic cookie: DHCP<br>Length: 4<br>DHCP Server Ide | t Reply (2)<br>hernet (6x81)<br>length: 6<br>xa823316c<br>90 (Unicast)<br>: 10.0.2,22<br>address: 10.0.2,22<br>dress: 0.0.0.0<br>fress: 0.0.0.0<br>fress: 0.0.0.0<br>fress: 0.0.0.0<br>fress: 0.0.0.0<br>fress: 0.0.0.0<br>fress: 0.0.0.0<br>fress: 0.0.0<br>fress: 0.0<br>fress: 0.0.0<br>fress: 0.0.0<br>fress: 0.0.0<br>fress: 0.0<br>fress: 0<br>fress: 0<br>fress: | (08:00:27:7c:8e:8e)<br>0000000000000000<br>0.0.2.3) |           |                |           |             |               |
|     | + Option: (53) DHCP                                                                                                    | Message Type (ACK)                                                                                                    |                                                     |           |                |           |             |               |
|     | + Option: (1) Subnet                                                                                                    | Mask (255.255.255.8                                                                                                    | 0                                                   |           |                |           |             |               |
|     | + Option: (3) Router                                                                                                    |                                                                                                    |                                                     |           |                |           |             |               |

## 13.What is the name of the host located at 10.0.2.15?

## MSEDGEWIN10

# 14.Insert a screenshot showing the result in Wireshark.

|     | udp.stream eq 3                     |                  |                         |                |                 |            |  |  |  |
|-----|-------------------------------------|------------------|-------------------------|----------------|-----------------|------------|--|--|--|
| No. | Time                                | Source           | Destination             | Protocol       | Length Info     |            |  |  |  |
|     | 1115 226.996790320                  | 0 10.0.2.15      | 224.0.0.251             | MDNS           | 77 Standard     | query 0x0  |  |  |  |
| -   | 1117 226.997224723                  | 3 10.0.2.15      | 224.0.0.251             | MDNS           | 115 Standard    | query res  |  |  |  |
|     | 1122 226.997980351                  | 1 10.0.2.15      | 224.0.0.251             | MDNS           | 77 Standard     | query 0x0  |  |  |  |
|     | 1124 226.998312572                  | 2 10.0.2.15      | 224.0.0.251             | MDNS           | 115 Standard    | query res  |  |  |  |
|     | 1511 527.077121548                  | 3 10.0.2.15      | 224.0.0.251             | MDNS           | 77 Standard     | query 0x0  |  |  |  |
|     | 1512 527.077327656                  | 3 10.0.2.15      | 224.0.0.251             | MDNS           | 115 Standard    | query res  |  |  |  |
|     | Frame 1117: 115 byte                | es on wire (920  | bits), 115 bytes captu  | red (920 bits  | ) on interface  | eth0, id 0 |  |  |  |
| * 4 | Ethernet II, Src: P                 | csCompu_4b:e3:6  | 0 (08:00:27:4b:e3:60),  | Dst: IPv4mcas  | t_fb (01:00:5e: | 00:00:fb)  |  |  |  |
|     | Internet Protocol V                 | ersion 4, Src:   | 10.0.2.15, Dst: 224.0.0 | .251           |                 |            |  |  |  |
| * 1 | Jser Datagram Proto                 | col, Src Port:   | 5353, Dst Port: 5353    |                |                 |            |  |  |  |
| * 1 | Multicast Domain Na                 | me System (resp  | onse)                   |                |                 |            |  |  |  |
|     | Transaction ID: 0                   | x0000            |                         |                |                 |            |  |  |  |
|     | Flags: 0x8400 Sta                   | ndard query res  | ponse, No error         |                |                 |            |  |  |  |
|     | Questions: 0                        |                  |                         |                |                 |            |  |  |  |
|     | Answer RRs: 2                       |                  |                         |                |                 |            |  |  |  |
|     | Authority RRs: 0                    |                  |                         |                |                 |            |  |  |  |
|     | Additional RRs: 0                   |                  |                         |                |                 |            |  |  |  |
|     | - Answers                           |                  |                         |                |                 |            |  |  |  |
|     | MSEDGEWIN10.loc                     | al: type AAAA,   | class IN, addr fe80::c4 | 46:7390:ab3:ca | 186             |            |  |  |  |
|     | <ul> <li>MSEDGEWIN10.loc</li> </ul> | al: type A, cla  | iss IN, addr 10.0.2.15  |                |                 |            |  |  |  |
|     | Name: MSEDGEV                       | /IN10.local      |                         |                |                 |            |  |  |  |
|     | Type: A (Host                       | Address) (1)     |                         |                |                 |            |  |  |  |
|     | .000 0000 000                       | 00 0001 = Class: | IN (0x0001)             |                |                 |            |  |  |  |
|     | 0                                   | = Cache          | flush: False            |                |                 |            |  |  |  |
|     | Time to live:                       | . 60 (1 minute)  |                         |                |                 |            |  |  |  |
|     | Data length:                        | 4                |                         |                |                 |            |  |  |  |
|     | Address: 10.0                       | 0.2.15           |                         |                |                 |            |  |  |  |
|     | Request In: 1115                    |                  |                         |                |                 |            |  |  |  |
|     | [Time: 0.00043440                   | 3 seconds]       |                         |                |                 |            |  |  |  |

#### 15.What was the first command run by the attacker?

#### whoami

#### 16.Insert a screenshot showing the result in Wireshark.

```
Wireshark · Follow TCP Stream (tcp.stream eq 5) · ClS294CP.pcapng
Microsoft Windows [Version 10.0.17763.1282]
(c) 2018 Microsoft Corporation. All rights reserved.
C:\Users\IEUser>whoami
whoami
msedgewin10\ieuser
```

#### 17.What was the process ID of the SMB session?

18.Insert a screenshot showing the result in Wireshark.

```
C:\Users\IEUser>netstat -ano
netstat -ano
Active Connections
 Proto Local Address
                                Foreign Address
                                                       State
                                                                       PID
        0.0.0.0:135
 TCP
                                0.0.0.0:0
                                                       LISTENING
                                                                       872
TCP
        0.0.0.0:445
                                0.0.0.0:0
                                                       LISTENING
                                                                       4
  TCP
        0.0.0.0:3389
                                0.0.0.0:0
                                                       LISTENING
                                                                       552
```

19.What is the full pathway for balance sheet assets.xls file?

C:\Users\IEUser\Documents\balance sheet assets.xls

**20.Insert a screenshot showing the result in Wireshark.** 

```
C:\Users\IEUser\Documents>dir
dir
Volume in drive C is Windows 10
Volume Serial Number is B009-E7A9
Directory of C:\Users\IEUser\Documents
06/18/2020 07:50 AM <DIR> ..
06/18/2020 07:50 AM <DIR> ..
06/18/2020 07:38 AM 153,088 balance sheet 2017.xls
06/18/2020 07:43 AM 1,925,632 balance sheet assets.xls
06/18/2020 07:45 AM 203,776 five year summary financial data.xls
06/18/2020 07:39 AM 398,336 working capital analysis.xls
4 File(s) 2,680,832 bytes
2 Dir(s) 20,073,222,144 bytes free
```

C:\Users\IEUser\Documents>

## Part 2 PCAP Analysis Extra Credit

For a potential 10 extra points (each correct answer or screenshot is worth 2.5 point each), look in CIS294CP.pcapng for the following:

## 1. What is the message hidden in the comments?

packet analysis is fun!!

2. Insert a screenshot showing the result in Wireshark.

| 10.0.2.22              | TCF                                |
|------------------------|------------------------------------|
|                        |                                    |
| :packet analysis is fi |                                    |
|                        |                                    |
|                        | 10.0.2.22<br>packet analysis is fu |

3. What type of CPU was used by the attacker? Provide the complete

## make/model/type

Intel Core i7-9750H CPU @ 2.60GHz (with SSE4.2)

4. Insert a screenshot showing the result in Wireshark.

| Time          |                                                            |
|---------------|------------------------------------------------------------|
| First packet: | 2020-06-18 10:21:12                                        |
| Last packet:  | 2020-06-18 12:20:36                                        |
| Elapsed:      | 01:59:23                                                   |
| Capture       |                                                            |
| Hardware:     | Intel(R) Core(TM) i7-9750H CPU @ 2.60GHz (with SSE4.2)     |
| OS:           | Linux 5.2.0-kali2-amd64                                    |
| Application:  | Dumpcap (Wireshark) 3.0.3 (Git v3.0.3 packaged as 3.0.3-1) |